# **Process Steps Diagram:**

Below shows the NSU Careers offer process from the department submitting an offer to the applicant filling out a starter form through the Applicant Portal.

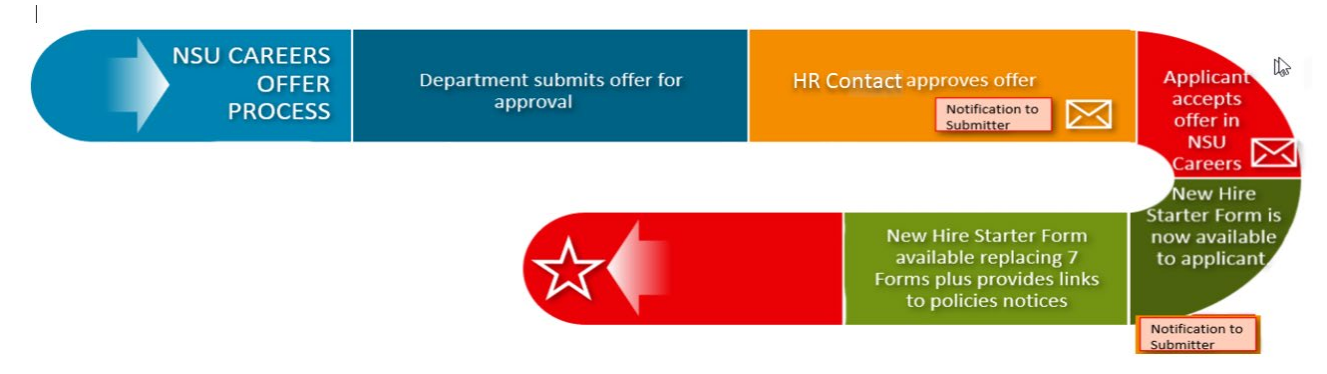

# **Process Steps:**

Below table shows the status changes, notifications sent, Applicant Portal access, and Onboarding Module access depending on what step of the process you are currently in.

| Step in Process                                             | Applicant Status                                                               | Offer<br>Status     | NSU Careers<br>Notification sent                                                                                                    | Applicant<br>Portal                        | Onboarding<br>Module                                                     |
|-------------------------------------------------------------|--------------------------------------------------------------------------------|---------------------|----------------------------------------------------------------------------------------------------|--------------------------------------------|--------------------------------------------------------------------------|
| Department submits offer<br>to Compensation for<br>approval | Submitted (Status<br>may differ ex.<br>Interview 2)                            | Offer<br>incomplete |                                                                                                    |                                            |                                                                          |
| Offer approved by HR<br>Contact                             | Submitted (Status<br>can differ ex.<br>Hiring Manager<br>Review<br>Successful) | Offer<br>incomplete | <ol> <li>Notification sent to<br/>Supervisor and<br/>Onboarding Delegate to<br/>notify of approval</li> <li>Notification sent to<br/>Applicant that offer is<br/>now available in<br/>Applicant Portal</li> </ol> |                                            |                                                                          |
| Offer is sent to Applicant (by<br>HR Contact)               | Online Offer<br>Made                                                           | Offer<br>incomplete |                                                                                                    | Offer<br>available                         |                                                                          |
| Applicant Accepts Offer in<br>Applicant Portal              | Offer Accepted                                                                 | Offer<br>Accepted   | Notification sent to<br>Supervisor and<br>Onboarding Delegate of<br>offer acceptance                                                                                                    | Employee<br>Starter<br>Form &<br>Task List | Available to Offer<br>Card Hiring<br>Manager &<br>Onboarding<br>Delegate |
| Employee Finalizes Starter<br>Form                          | *Offer Accepted,<br>Form Complete                                              | Offer<br>Accepted   | Notification sent to<br>Supervisor & the<br>Initiator                                                                                                    | Task List                                  | Available to Offer<br>Card Hiring<br>Manager &<br>Onboarding<br>Delegate |

Instructions: The following instructions are to be followed once a final offer is to be extended to the applicant through the NSU Careers system for Adjunct or Temporary positions.

Access: HR Contacts and Hiring Managers have access to process an offer through NSU Careers.

1. Click on the applicant name you are looking to extend an offer to.

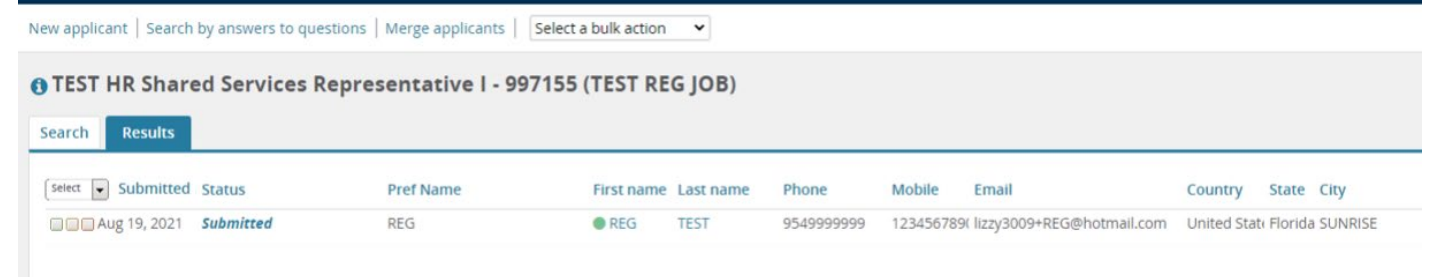

|                                                                   |                                                                                                    |                                                                               |                   | Action |
|-------------------------------------------------------------------|----------------------------------------------------------------------------------------------------|-------------------------------------------------------------------------------|-------------------|--------|
| View profile View refere                                          | nces Add flags                                                                                               |                                                                               |                   |        |
| Address                                                           | Contra Maria                                                                                                 | Phone                                                                         | +1 9549999999     |        |
| E-mail                                                            | 100 million (1997)                                                                                           | Number                                                                        | 36155             |        |
| Employment status                                                 | Never employed or contracted                                                                                 | Original source                                                               | Careers website   |        |
| Linked Employee                                                   | TEMP TEST                                                                                                    | e-Zines comms hold                                                            | Yes               |        |
|                                                                   | l Modify                                                                                                    |                                                                               |                   |        |
| Applications His                                                  | T Modify<br>story Scheduled emails CRM<br>ARY JOB - TEST TEMPORARY: HR Sha                                   | Resume<br>red Services Rep I                                                  |                   |        |
| Applications His<br>TEST TEMPOR<br>Date submitted                 | T Modify<br>story Scheduled emails CRM<br>ARY JOB - TEST TEMPORARY: HR Sha<br>Applied via                    | Resume<br>red Services Rep I<br>Status changed Aug 19, 2022                   | Offer             | •      |
| Applications His<br>TEST TEMPOR<br>Date submitted<br>Aug 19, 2021 | T Modify<br>story Scheduled emails CRM<br>ARY JOB - TEST TEMPORARY: HR Sha<br>Applied via<br>Careers website | Resume<br>rred Services Rep I<br>Status changed Aug 19, 2022<br>New Applicant | Offer<br>No offer | •      |

--2

3. Scroll down to the Position type section and select yes and click Submit

| TEMP TEST                          |                      |                     |              |               |                    |        |
|------------------------------------|----------------------|---------------------|--------------|---------------|--------------------|--------|
| Personal deta                      | ails                 |                     |              |               |                    |        |
| Address:                           |                      |                     | Phone:       | 95            | 549999999          |        |
| E-mail:                            |                      | 0                   |              |               |                    |        |
| Applicant numb                     | er: 36155            |                     | Employme     | nt status: Ne | ever employed or o | :ontra |
| View profile                       |                      |                     |              |               |                    |        |
|                                    |                      |                     |              |               |                    |        |
| Current or pr                      | evious employee d    | etails              |              |               |                    |        |
| Employee<br>number:                |                      |                     |              |               |                    | Down   |
| Employee:                          | TEMP TEST            |                     |              |               |                    | ē      |
|                                    | Email address: ke    | acerr+TEMP@gmail.   | <u>com</u> × |               |                    | လိ     |
|                                    |                      |                     |              |               |                    |        |
| Job details                        |                      |                     |              |               |                    |        |
| Posting Title:                     | 1 TEST TEMPORA       | RY: HR Shared Servi | ces Rep I.   |               |                    |        |
| Employment<br>type:                | Temporary            |                     |              |               |                    |        |
| Center /<br>College:               | Human Resources      |                     |              |               |                    |        |
| Home Org:                          | HUMAN RESOURCE       | S                   |              |               |                    |        |
| Site no.:                          | 001 - Ft. Lauderdale | e                   |              |               |                    |        |
| Site title:                        | East Campus          |                     |              |               |                    |        |
|                                    |                      |                     |              |               |                    |        |
| Position type                      |                      |                     |              |               |                    |        |
| Adjunct or<br>Temporary<br>Staff:* | ●Yes ○No             |                     |              |               |                    |        |
|                                    | Save                 | e and close Sub     | mit Do Not U | se Canc       | el                 |        |

\*Please note: for Temporary Staff the job title is being pulled from the Posting Title.

4. The Offer Card template will refresh to one that is for Adjunct and Temporary Staff.

## 5. Fill in details in the offer card, see highlighted fields below:

| Offer details          |                                                                                                    |                                       |   |           |              |                                  |    |  |
|------------------------|----------------------------------------------------------------------------------------------------|---------------------------------------|---|-----------|--------------|----------------------------------|----|--|
| Approv                 | al status:                                                                                                    | Pending                               |   |           |              |                                  |    |  |
| Recruit                | er:                                                                                                    | Lisseth Watkins                       |   |           |              |                                  |    |  |
| Date ei                | ntered:                                                                                                    | Sep 28, 2022, 3:04 pm                 |   |           |              |                                  |    |  |
| Application<br>source: |                                                                                                    | Internet - Careers website Edit       |   |           |              |                                  |    |  |
| Posit                  | ions:                                                                                                    |                                       |   |           |              |                                  |    |  |
|                        | Position                                                                                                    | וס                                    |   | Type: Sta | tusApplicant | Application status               |    |  |
| ۲                      | TEMPOR<br>Positio                                                                                                    | R<br><u>n Title: Temporary-Hourly</u> | ~ |           | TEMP<br>TEST | Offer Accepted, Form<br>Complete |    |  |
| 0                      | TEMPOR<br>Positio                                                                                                    | ۲<br><u>n Title: Temporary-Hourly</u> | ~ | New       | -            | -                                |    |  |
| 0                      | TEMPOR<br>Positio                                                                                                    | १<br>n Title: Temporary-Hourly        | ~ | New       | -            | -                                |    |  |
| Offer S                | Offer Information The following fields will be used for the offer merge documents - format accordingly. Offer Start No |                                       |   |           |              |                                  |    |  |
| Date:                  | nal                                                                                                    |                                       |   |           |              |                                  |    |  |
| Offer<br>Condit        | ions:                                                                                                    |                                       |   |           |              |                                  | // |  |
| Additio<br>Instruc     | onal<br>tions:                                                                                                    |                                       |   |           |              |                                  |    |  |

| Personnel Action                                                                           | n Form                                 |                   |                                                                                                    |
|--------------------------------------------------------------------------------------------|----------------------------------------|-------------------|----------------------------------------------------------------------------------------------------|
| l-9 Location<br>(Please update                                                             | Human Resources                        | Q /               | Updates to this field must be done in the Job Card.<br>This field ensures I-9 is assigned appropriately.       |
| same field on Job<br>Card to match if<br>needed):                                          | Number: 64                             |                   |                                                                                                    |
| Campus/Building:                                                                           | Select                                 |                   |                                                                                                    |
| Proposed<br>Action:*                                                                       | Select                                 |                   | · · · · · · · · · · · · · · · · · · ·                                                                          |
| Effective<br>Date/Start Date:*                                                             | ti i i i i i i i i i i i i i i i i i i |                   |                                                                                                    |
| Immediate<br>Supervisor:*                                                                  |                                        | Q 🖉               |                                                                                                    |
|                                                                                            | No user selected.                      |                   |                                                                                                    |
| Comments (e.g.<br>for temporary<br>employee include<br>labor distribution<br>information): |                                        |                   | For temps: Enter end dates and Labor Distribution or for Adjunct if intermittent, enter "Intermittent Adjunct" |
|                                                                                            | The following fields are for temporar  | ry employees only |                                                                                                    |
| Biweekly Hours:                                                                            |                                        |                   |                                                                                                    |
| Hourly Rate (e.g.<br>10.123456):                                                           |                                        |                   | This section is for Temporary hires ONLY                                                                       |
|                                                                                            |                                        |                   |                                                                                                    |

- 6. Continue filling out Offer Card... in the Onboarding section
- 7. Select Onboarding form accordingly to assign the hire form, for example for Temporary staff select NSU New Hire Form (TEMP), for Adjuncts select NSU New Hire Form (ADJUNCT).
- 8. For the Onboarding workflow select NSU New Hire Onboarding (ALL), as it assigns hire tasks for all position types.

| ONBOARDING               |                                                                  |   |
|--------------------------|------------------------------------------------------------------|---|
| Onboarding<br>form:*     | NSU New Hire Form (TEMP)                                         | ~ |
| Onboarding<br>workflow:* | NSU New Hire Onboarding (ALL)                                    | ~ |
| Onboarding<br>delegate:  | Q //                                                             |   |
|                          | No user selected.                                                |   |
| OFFER PROGRE             | SS                                                               |   |
|                          | The following fields will be automatically updated by the system |   |
| Offer accepted:          | ⊖ Yes 💿 No                                                       |   |
| Date offer<br>accepted:  | Ē                                                                |   |
| Offer declined:          | 🔿 Yes 💿 No                                                       |   |

9. Scroll down to the offer documents section and click add document, to attach your offer letter and job description under offer documents and any necessary documents.

| Offer documents         |                          |                  |                 |      |                     |
|-------------------------|--------------------------|------------------|-----------------|------|---------------------|
| ODocuments attached     | to the ser appear in t   | he section belov | N.              |      |                     |
| Add document            |                          |                  |                 |      |                     |
| Document                | Date                     | Size             | e Catego        | ory  |                     |
|                         |                          |                  |                 |      |                     |
| Application docume      | nts                      |                  |                 |      |                     |
| Documents uploaded b    | y the applicant are dis  | played in blue.  |                 |      |                     |
| Documents belonging t   | o a different applicatio | n are marked w   | ith an asterisk | (*). |                     |
| Title 🔝                 |                          | Size             | Category        |      |                     |
| Journal Entry_072721.pd | f                        | 1501Kb           | Resume          |      | View                |
|                         |                          |                  |                 |      |                     |
| Page 1 of 1             |                          |                  |                 |      | Records 1 to 1 of 1 |

### 10. A notification will appear to save the offer card, select ok

| Offer details - Google Chrome                   | N                       |              |                                         |                                                            |                      |                         |
|-------------------------------------------------|-------------------------|--------------|-----------------------------------------|------------------------------------------------------------|----------------------|-------------------------|
| adminuat.dc4.pageuppeople.com/v5.3/provider/mai | nageApplicants/offe     | er.asp?sData | a=UFUtVjMtcFizufcUxCVD3X%2Fi            | cvJHwll428lfb                                              | 8KI1XiRzWKXN5UXxNbeB | ygdeqHCskO%2FVxTXPhWIMI |
| Offer details                                   |                         |              | adminuat.dc4.pageuppeople               | om says                                                    |                      |                         |
| Offer<br>accept<br>Date of<br>accept            | Offer<br>accepted:      | O Yes        | To perform this action the offer of     | To perform this action the offer card next first be saved. | be saved.            |                         |
|                                                 | Date offer<br>accepted: |              | Do you want to save the offer card now? | OK Cancel                                                  |                      |                         |
|                                                 | Offer declined:         | ○ Yes        |                                         |                                                            |                      |                         |
|                                                 | Date offer declined:    |              | i                                       |                                                            |                      |                         |
|                                                 |                         |              |                                         |                                                            |                      |                         |
|                                                 | Offer docum             | ents         |                                         |                                                            |                      |                         |
|                                                 | ODocuments at           | tached to    | the offer appear in the section         | below.                                                     |                      |                         |
|                                                 | Add documen             | t            |                                         |                                                            |                      |                         |
|                                                 | Document                |              | Date                                    | Size                                                       | Category             |                         |
|                                                 |                         |              |                                         |                                                            |                      |                         |

- 6. You will now be prompted to attach your offer letter, enter a Document category, and a title.
- 7. Select "Save and close" or "Save and add another" to attach multiple documents to be reviewed by applicant.

|                  | adminuat.dc4.pageuppeople.com/FileUpload?sData=UFUtVjMte0YBWBwxGilgqGF5%2B |                               |            |    |  |
|------------------|----------------------------------------------------------------------------|-------------------------------|------------|----|--|
| Add document     | Upload a new document                                                      |                               |            | Ð  |  |
| Document         |                                                                            |                               | G          |    |  |
|                  | File:*<br>TEMPLATE - Offer Letter (N                                       | on-Faculty) 12-14-21.docx (19 | kb) Delete |    |  |
| - Application d  | Document category:*                                                        | Offer Contracts               | *          |    |  |
| Documents upic   | Title:                                                                     | Offer Letter                  |            |    |  |
| Title 🔫          |                                                                            |                               |            |    |  |
| Journal Entry_07 | Save and ac                                                                | d another Save and close      | Close      | Vi |  |

- 8. Continue filling out Offer Card.....Scroll down to Approval Process section
- 9. Select Approval process > Offer Approval- Temp/Adjunct
- 10. Then select your department's HR Contact by entering their name or searching with the magnify glass, their email will populate below the name.
- 11. Submit

| Approval process             |                         |                                |
|------------------------------|-------------------------|--------------------------------|
| Originator:*                 | Lisseth Watkins         | Q /                            |
|                              | Email address: lw740@   | nova.edu Y                     |
| Approval process:            | Offer Approval- Temp/   | Adjunct 🗸                      |
| 1. HR Contacts:              |                         | Karen Aguilar Cerrato 🛛 🖉 🍠    |
|                              |                         | Email address: kc1178@nova.edu |
|                              |                         |                                |
|                              |                         |                                |
|                              |                         |                                |
|                              |                         |                                |
|                              |                         |                                |
| Application status           |                         |                                |
| Update application status fo | llowing offer: ○Yes ●No | ,                              |
|                              |                         |                                |
| Exports                      |                         |                                |
| Export Title                 | Exported                | Export Date                    |
|                              | 🚺 No Exp                | orts were found.               |
|                              |                         |                                |
|                              |                         |                                |
|                              |                         |                                |
|                              | Save and close Sub      | mit Do Not Use Cancel          |

## \*Offer is then routed to the HR Contact for Approval\* See NSU CAREERS QUICK GUIDE: HR CONTACT- HOW TO APPROVE AN ADJUNCT & TEMPORARY STAFF OFFER CARD

**12.** Applicant will be sent notification to access offer in the NSU Careers Employee Portal automatically after Compensation's approval.

## **13.** Applicant will click on "View Contingent Offer" to view offer letter.

| ` |                                                                                                    |
|---|----------------------------------------------------------------------------------------------------|
|   | Welcome REG Update profile Update resumé Account                                                                                                    |
|   | You have been made an employment offer for your TEST HR Shared Services Representative I - 997155 application.<br>View Contingent Offer                                                                                                    |
|   | Just so we can get to know you better, we'd like for you to tell us more about yourself.                                                                                                    |
|   | So that we can understand where you'd really make a difference, every little bit of information you add counts! And of course - you can always provide us your resume.                                                                                                    |
|   | Incomplete applications                                                                                                    |
|   | You have no incomplete applications.                                                                                                    |
|   | Submitted applications                                                                                                    |
|   | TEST HR Shared Services Representative I - 997155 (TEST REG JOB)     View application     Update references     Update your appli                                                                                                    |
|   | Human Resources                                                                                                    |
|   | Application submitted 19 Aug 2021 at 12:13pm EST.                                                                                                    |
|   | Current status: Offer                                                                                                    |
|   |                                                                                                    |
|   | NOVA SOUTHEASTERN<br>UNIVERSITY<br>Florida                                                                                                    |
|   | NOVA SOUTHEASTERN<br>UNIVERSITY NSU<br>Florida                                                                                                    |
|   | NOVA SOUTHEASTERN UNIVERSITY       NSU         Employment offer       You must read and agree to the terms of the offer before you can accept or decline the offer.                                                                                                    |
|   | Employment offer         You must read and agree to the terms of the offer before you can accept or decline the offer.         Congratulations, you have been made an employment offer for your TEST TEMPORARY: HR Shared Services Rep I application.                                                                                                    |
|   | NOVA SOUTHEASTERN DISC         Employment offer         You must read and agree to the terms of the offer before you can accept or decline the offer.         Congratulations, you have been made an employment offer for your TEST TEMPORARY: HR Shared Services Rep I application.         To proceed, you must read and agree to the terms and review the following documents before you can accept or decline the offer. Once you have accepted your offer, it can be retrieved again from within the "view application" link of the job.                                                                                                    |
|   | Employment offer<br>Vou must read and agree to the terms of the offer before you can accept or decline the offer.<br>Congratulations, you have been made an employment offer for your TEST TEMPORARY: HR Shared Services Rep I application.<br>To proceed, you must read and agree to the terms and review the following documents before you can accept or decline the offer. Once you have accepted your offer, it can be retrieved again from within the "view application" link of the job.<br>Offer Letter                                                                                                    |
|   | DVDA SOUTHEASTERN DECIDENT         Employment offer         Vou must read and agree to the terms of the offer before you can accept or decline the offer.         Congratulations, you have been made an employment offer for your TEST TEMPORARY: HR Shared Services Rep I application.         To proceed, you must read and agree to the terms and review the following documents before you can accept or decline the offer. Once you have accepted your offer, it can be retrieved again from within the "view application" link of the job.         Offer Letter         By clicking "I accept", I confirm:                                                                                                    |
|   | Deve Sourcestre Devices  Employment offer  You must read and agree to the terms of the offer before you can accept or decline the offer.  Congratulations, you have been made an employment offer for your TEST TEMPORARY: HR Shared Services Rep I application.  To proceed, you must read and agree to the terms and review the following documents before you can accept or decline the offer. Once you have accepted your offer, it can be tertieved again from within the "view application" link of the job.  Offer Letter  by clicking "I accept", I confirm:  by the read and agreed to the terms of the offer.  Compared to the terms of the offer.  Compared to the terms of the offer.  C |
|   |                                                                                                    |
|   |                                                                                                    |
|   |                                                                                                    |

### 15.Offer documents will appear.

|    |                            | 110111000 | LININ (CDCI) | TN   |     |     |
|----|----------------------------|-----------|--------------|------|-----|-----|
|    | 🕙 Untitled - Google Chrome |           | -            | - [  | )   | ×   |
| F  | ③ about:blank              |           |              |      |     |     |
|    |                            |           |              |      |     |     |
|    |                            |           |              |      |     |     |
| Co |                            |           |              |      |     | ар  |
| То |                            |           |              |      |     | ecl |
| re |                            |           |              |      |     |     |
|    |                            |           |              |      |     |     |
| By |                            |           |              |      |     |     |
|    |                            |           |              |      |     |     |
|    |                            |           |              |      |     |     |
| ~  |                            |           |              |      |     |     |
|    |                            |           |              |      |     | e   |
| lf |                            |           |              |      |     |     |
| Ge | •                          |           |              |      |     |     |
| -  |                            |           |              |      |     |     |
|    |                            |           |              |      |     |     |
|    |                            |           |              |      |     |     |
|    |                            |           |              |      |     |     |
|    |                            |           |              |      |     |     |
|    | TEMPLATE- Offerdocx        |           |              | Show | all | ×   |
|    |                            |           |              |      |     |     |

# 16. Applicant will select "I accept" or "I decline"

|                                                                                                    | NOVA SOUTHEASTERN UNIVERSITY Florida                                                                                                   |  |
|----------------------------------------------------------------------------------------------------|----------------------------------------------------------------------------------------------------|--|
| Employment offer                                                                                                    |                                                                                                    |  |
| You must read and agree to the terms of the offer be                                                                | efore you can accept or decline the offer.                                                                                             |  |
| -<br>Congratulations, you have been made an employment o                                                            | ffer for your TEST TEMPORARY: HR Shared Services Rep I application.                                                                    |  |
| To proceed, you must read and agree to the terms and r<br>retrieved again from within the "view application" link o | review the following documents before you can accept or decline the offer. Once you have accepted your offer, it can be<br>of the job. |  |
| Offer Letter                                                                                                    |                                                                                                    |  |
| By clicking "I accept", I confirm:                                                                                  |                                                                                                    |  |
| $\checkmark$ I have read and agreed to the terms of the offer.                                                      | Laccept Lecline Back to home                                                                                                    |  |
| <i>w</i>                                                                                                    |                                                                                                    |  |
| If you are unable to open these documents, please down                                                              | lload Adobe Acrobat reader by clicking on this icon.                                                                                   |  |
| Get Adobe' Reader'                                                                                                  |                                                                                                    |  |

17. Once offer is accepted, the New Hire Form will become available for the applicant to complete and the Task List will be available as well by clicking on "Go to employee portal".

| Welcome REG                                                                                                    |                                                         | Home Up          | iate profile Update | resumé    | Account        |
|----------------------------------------------------------------------------------------------------|---------------------------------------------------------|------------------|---------------------|-----------|----------------|
| You have been requested to complete a form for your TEST HR Shared Services Representative I -<br>Complete the form                                                                             | 997155 application.                                     |                  |                     |           |                |
| Congratulations and welcome to our University. You can now access the Onboarding portal for impo                                                                                                | tant information relating to your new position. Go to o | employee portal  |                     |           |                |
| Just so we can get to know you better, we'd like for you to tell us more about yourself.<br>So that we can understand where you'd really make a difference, every little bit of information you | add counts! And of course - you can always provide us   | your resume.     |                     |           |                |
| ncomplete applications                                                                                                    |                                                         |                  |                     |           |                |
|                                                                                                    |                                                         |                  |                     |           |                |
| Prease note that offer documents can be recrieved from within the view application lunk of the jo                                                                                               | <b>h</b>                                                |                  |                     |           |                |
| IEST HR Shared Services Representative I - 99/155 (IEST REG JOB)                                                                                                    |                                                         | View application | Update references   | Update ye | our applicatio |
| Application submitted 19 Aug 2021 at 12-13pm EST                                                                                                    |                                                         |                  |                     |           |                |
| Current status Office second a                                                                                                    |                                                         |                  |                     |           |                |

18. You can now go through the Recruitment Portal to access the status of your New Hire's tasks by clicking on Administration under Recruitment in your NSU Careers Dashboard.

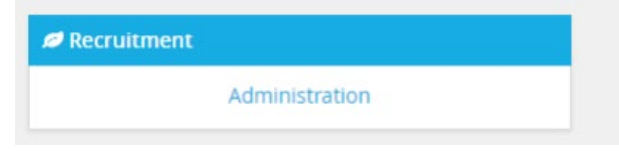

19. <u>Hiring Managers</u>: Click on "New hires" on Dashboard> Click on "View all tasks"

| My Dashboard<br>Welcome Lauren, this is your Dashboard where                                   | you will see all your tasks organized in various st       | iges.                                                   |
|------------------------------------------------------------------------------------------------|-----------------------------------------------------------|---------------------------------------------------------|
| Position Description My peaking description Manage peaking description                         | New job<br>2 Jobs open<br>New Job                         | Approvels<br>O Jobs eventing year approve<br>O Approved |
| Applications<br>0. Jobo have applicants for seview<br>0. Applicants assigned to you for review | Search committee review<br>0 Jobs requiring partet review | offers<br>6 New Hires<br>1 New Hires                    |

<u>HR Contacts or Hiring Managers</u>: Through the hamburger menu on the top left corner select "My new hires"> on the right-hand side of the employee select "View all tasks"

| <b>_1</b> PageUp.◆           |                                       | Jobs People                             | Reports v Settings | Recent items V Quie | ck search Q Lis          | seth v 🥐 V        |
|------------------------------|---------------------------------------|-----------------------------------------|--------------------|---------------------|--------------------------|-------------------|
| My new hires                 |                                       |                                         |                    |                     |                          |                   |
| First name:                  | Last name:                            | Requisition Number:                     | Title:             |                     |                          | Clear Search      |
| Application status:          | Business unit:<br>Select              | Department:     No Business unit select | cted 🗸             |                     |                          |                   |
| Applicant first name Applica | nt last name Requisition Number Title | Application status                      | Date started       |                     | 2                        | _                 |
| ADJUNCT TEST SUE             | TEST ADJUNCT JOB TEST A               | djunct Fa Offer Accepted, Forn          | n C Sep 29, 2021   | View offer details  | View all tasks Disable   | Onboarding Emails |
| TEMP TEST                    | TEST TEMPORARY JOE TEST TI            | EMPORA Offer accepted pape              | rw Aug 19, 2021    | View offer details  | View all tasks   Disable | Onboarding Emails |

### 20. All tasks will appear.

| ≡ Page∪p.                                             | Jobs People Report                                      | s v Settings Recent items | ✓ Quick searce | :h Q Lisseth ∨ |  |  |
|-------------------------------------------------------|---------------------------------------------------------|---------------------------|----------------|----------------|--|--|
| New hire tasks                                        |                                                         |                           |                |                |  |  |
| ADJUNCT TEST SUE                                      | Assigned to                                             |                           |                |                |  |  |
| Position<br>TEST Adjunct Faculty, College of Pharmacy | All tasks Manager                                       | Employee                  |                | Add new task   |  |  |
| <b>Start date</b><br>Sep 29, 2021                     | Task                                                    | Assigned to               | Due date       | Status         |  |  |
| Notify updates                                        | POLICIES TO REVIEW - BEF                                | ORE YOUR FIRST DAY        |                | + Add          |  |  |
| Add optional tasks                                    | Policies for Review                                     | ADJUNCT TEST SUE          | 29 Sep 2021    | Overdue 🖍      |  |  |
| No tasks                                              | FORMS TO COMPLETE - BEFORE & DURING YOUR FIRST DAY +Add |                           |                |                |  |  |
| My Favorite Tasks 🗸 🗸 🗸                               | Acknowledgment of NSU Policie                           | s ADJUNCT TEST SUE        | 29 Sep 2021    | Overdue 🧷      |  |  |